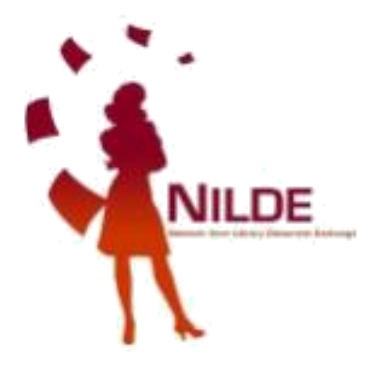

# NILDE per tutti Cambia la tua vita Registra i tuoi utenti in NILDE

### Cinzia Martone Biblioteca di Area Architettura - Università *Federico II* Napoli

### Giulio Marconi Biblioteca del Centro Ricerche ENEA Casaccia Roma

Webinar 29 maggio 2024

### NILDE UTENTI

### DI COSA PARLEREMO OGGI

- 1. vantaggi di NILDE UTENTI lato Bibliotecari
- 2. vantaggi di NILDE UTENTI lato utenti
- 3. promozione di NILDE UTENTI
- 4. registrazione utenti in NILDE
- 5. Nilde come reference manager
- 6. inserimento e richiesta di un riferimento bibliografico
- 7. evasione / inevasione
- 8. gestione utenti

# PERCHÈ UTILIZZARE NILDE UTENTI VANTAGGI PER IL BIBLIOTECARIO

- 1. per avere sempre aggiornato il numero dei nostri utenti
- 2. per avere facilmente reperibili i dati anagrafici dei nostri utenti
- 3. per velocizzare il servizio di borrowing
- 4. per avere ordine nelle richieste fatte alla nostra biblioteca
- 5. perché avere gli utenti registrati ci consente di utilizzare al meglio le funzioni "Statistiche" e "Storico"
- 6. perché l'utente iscritto a Nilde si sente più "parte" della biblioteca

# PERCHÈ UTILIZZARE NILDE UTENTI

### VANTAGGI PER L'UTENTE

- 1. per stabilire un canale diretto con la biblioteca
- 2. per verificare costantemente lo stato delle richieste
- 3. per visualizzare lo storico delle richieste e gestire la bibliografia
- 4. per importare automaticamente i dati del documento
- 5. perché è veloce

### COME PROMUOVERE IL SERVIZIO?

- Corsi di formazione per gli utenti
- Materiale informativo
- Informazioni su pagina web e sui social
- Nilde utenti come unico canale per inoltrare le richieste

# DIVENTARE UTENTE NILDE

## TOPICS

- Registrazione utente
- Login utente
- Reference manager
- Inserimento e richiesta di un riferimento bibliografico

### **REGISTRAZIONE UTENTE**

| <image/> <image/> <complex-block><complex-block><complex-block><complex-block><complex-block><complex-block><form><complex-block></complex-block></form></complex-block></complex-block></complex-block></complex-block></complex-block></complex-block>                                                                                                    | <image/> <image/> <image/> <section-header><section-header><complex-block><complex-block><complex-block><complex-block><complex-block><complex-block><complex-block><complex-block></complex-block></complex-block></complex-block></complex-block></complex-block></complex-block></complex-block></complex-block></section-header></section-header>                                                                                                    |                                                                                                    |                                                                                                    |
|----------------------------------------------------------------------------------------------------|----------------------------------------------------------------------------------------------------|----------------------------------------------------------------------------------------------------|----------------------------------------------------------------------------------------------------|
| <complex-block><complex-block><complex-block><complex-block><complex-block></complex-block></complex-block></complex-block></complex-block></complex-block>                                                                                                    | <complex-block><complex-block><complex-block><complex-block><complex-block><complex-block><complex-block><complex-block><complex-block></complex-block></complex-block></complex-block></complex-block></complex-block></complex-block></complex-block></complex-block></complex-block>                                                                                                    | NIL<br>Vuoi conoscere me                                                                                                    | DE Wolld<br>Jio NILDe? Leggi di più                                                                                                    |
| <complex-block>I test             • Reserved             • Reserved             • Reserved             • Reserved             • Reserved             • Reserved             • Reserved             • Reserved             • Reserved</complex-block>                                                                                                    | <complex-block><complex-block><complex-block><complex-block><complex-block><complex-block><complex-block><complex-block></complex-block></complex-block></complex-block></complex-block></complex-block></complex-block></complex-block></complex-block>                                                                                                    | Login tradizionale<br>Sia gi utenti che i bibliotecari possono inserire qui le proprie credenziali NILDE per<br>accedere al servizio | Login Istituzionale<br>Questa modalità di accesso è riservata esclusivamente agli utenti delle istituzioni<br>aderenti alla Federazione IDEM. <u>Lessi di più</u> |
| A. Non ricordo i midi dati di accessoi     Monti an Account?   Bi gi usenti che la bibliotecario/or   Bi gi usenti che la bibliotecario/or   Der dara anche la na bibliotecario/or   Registrati at bibliotecario/or   Medistrati a cuesti da la bibliotecario i Luce   Im di nicare a usare NLDE, leggi i manuale dusa   Manuel dusci ful LDE World [ Ranova ostibastration i [ Contali ] Licenze   Avvertenze legat Licenze                                                                                                    | A. Non incorto i midi diti di accossi <b>Chanten Account?</b> Bei unde bibliotecario en proter fare Logit.         Bei unde bibliotecario en proter fare Logit.         Bei unde bibliotecario en NLDE         Bei unde bibliotecario en NLDE         Brita en la tata bibliotecario en NLDE         Mend inclure a usare NLDE, loggi i manuale dua                                                                                                    | Userite     Password     Accedi                                                                                                    |                                                                                                    |
| Sei usenti cite la bibliotecario/a   Sei usenti cite la bibliotecario/a   Sei usenti cite la bibliotecario/a   Usentare anche la nella community di ILDE?   Image: Registra la tata biblioteca sa NLDE?   Prind iniziare a usare NLDE?, leggi il manuale duas   Cancel sa lua biblioteca la lua biblioteca la lua biblioteca biblioteca la lua biblioteca la lua bibl                                                                                             | Function Cancer   Sei sutterti de la bibliotecci de connegistraria per poter fare logit.   Sei sutterti de la bibliotecci de la la bibliotecci de NULCE   Construit de la bibliotecci de NULCE   Construit de la bibliotecci de NULCE   Construit de la bibliotecci de NULCE   Construit de la bibliotecci de NULCE   Construit de la bibliotecci de NULCE   Construit de la bibliotecci de NULCE   Construit de la bibliotecci de NULCE   Construit de la bibliotecci de NULCE   Construit de la bibliotec de NULCE   Construit de la bibliotec de NULCE <td>۹, Non ricordo i mini dati di accesso!</td> <td>ACCOU</td> | ۹, Non ricordo i mini dati di accesso!                                                                                               | ACCOU                                                                                                    |
| Sei un's bibliotecario/a?<br>Vuoi entrura anche tu nella communty di NLDE?<br>Megistra la tuas biblioteca a NLDE<br>Prima di iniziare a usare NLDE, leggi il <u>manuale d'usa</u><br>Manuale d'usa   NLDE World   Rinnovo sotoscrizioni   Constati   Licenze   Avvertenze legali<br>Li es li la<br>V.5.12                                                                                                    | Sei un d'hibiliotecario/n?<br>Vuel entrare anche tu nella community di HLDE?                                                                                                    | Non hai un Account?<br>Sia gli utenti che le biblioteche devono registrarsi per poter fare Login.                                    |                                                                                                    |
| Image: Second Second | Prima di hiziare a usare NLDE, kegali <u>manuale d'usa</u> Altrinenti <u>cerce la lua biblideca</u> tra tutle le biblioteche NLDE Manuale d'usa   HILDE World   Rinnovo sottoscrizioni   Contatti   Licenze   Avvertenze legali LI BILI III V.5.12                                                                                                    | Sei un/a bibliotecario/a?<br>Vuoi entrare anche tu nella community di NLDE?                                                          | Sei un utente?<br>Conosci già la biblioteca alla quale iscriverti?                                                                                                |
| Manuale d'uso   NILDE World   Rinnovo sottoscrisioni   Contatti   Licenze   Avvertenze legali III - EBI III                                                                                                    | Manuale d'uso   NILDE World   Rimovo softoscrisioni   Contatti   Licenze   Avvertenze legali                                                                                                    | Prima di hiziare a usare NLDE, leggi i <u>manuale d'uso</u>                                                                          | Atrimenti <u>cerca la tua biblioteca</u> tra tutte le biblioteche NLDE                                                                                            |
| ■ ■ ● ■ ■ ■ ■ ■ ■ ■ ■ ■ ■ ■ ■ ■ ■ ■ ■ ■                                                                                                    | <b>1 89 11 Ⅲ</b><br>v.5.12                                                                                                    | Manuale d'uso   HILDE World   Rinnovo so                                                                                             | loscrizioni   Contatti   Licenze   Avvertenze legali                                                                                                    |
|                                                                                                    |                                                                                                    |                                                                                                    | ₩ <b>11 □</b><br>v.5.12                                                                                                    |

https://nilde.bo.cnr.it/

### REGISTRAZIONE UTENTE TRADIZIONALE

|                                                                             | ♠ ► Registrazione ► Utente                                        |
|-----------------------------------------------------------------------------|-------------------------------------------------------------------|
|                                                                             | Registrazione utente                                              |
| NILDE<br>Network Inter-Library Document Exchange                            | Sei in possesso di un account istituzionale IDEM-GARR?<br>Osì ®No |
| A ► Registrazione ► Utente                                                  | Scegli username e password                                        |
| Registrazione utente                                                        | Username: *<br>Lo username deve avere un minimo di 5 caratteri    |
| Sei in possesso di un account istituzionale IDEM-GARR?                      | Password: *<br>La password deve avere un minimo di 8 caratteri    |
|                                                                             | Conferma password: *                                              |
| Registrazione utente                                                        | * campi obbligatori                                               |
| Scegli la tua biblioteca<br>Nazionalità: Argentina                          | Prosegui                                                          |
| Cerca per istituzione Cerca un termine  campi obligatori  indietro Prosegui |                                                                   |

## REGISTRAZIONE

| Completa la registrazione con i tuoi dati          |                                                               |
|----------------------------------------------------|---------------------------------------------------------------|
| Nome: *                                            |                                                               |
| Cognome: *                                         |                                                               |
| Indirizzo e-mail:                                  | •                                                             |
| Telefono principale:                               | *                                                             |
| Telefono secondario:                               |                                                               |
| Fax: -                                             |                                                               |
| Qualifica: -                                       | *                                                             |
| Dipartimento / Istituto: Senza dipartimento 🗸 *    |                                                               |
| Matricola / Tessera:                               |                                                               |
| Referente:                                         |                                                               |
| Lingua preferita: it 🗸                             |                                                               |
| Lingua madre: it 🗸                                 |                                                               |
| Skype:                                             |                                                               |
| Inviando la richiesta di registrazione si accettan | o le condizioni indicate nelle <mark>Avvertenze legali</mark> |
| * campi obbligatori                                |                                                               |
|                                                    | Procoqui                                                      |

L'**utente** compila il form i propri dati e invia la richiesta di autenticazione alla biblioteca

La **biblioteca** abilita l'utente al servizio

# REGISTRAZIONE

| ▶ Registrazione ► Utente                                                                                  |                                                       |                 |
|----------------------------------------------------------------------------------------------------|-------------------------------------------------------|-----------------|
| egistrazione utente                                                                                       |                                                       |                 |
| egistrazione completata, il tuo account è sta                                                             | ato creato                                            |                 |
| necessario attendere che la biblioteca scelta abili<br>iceverete una mail di conferma dell'avvenuta abili | iti il vostro account.<br>itazione al servizio NILDE. |                 |
| Kome:                                                                                                    |                                                       |                 |
| oognome.<br>Dualifica:<br>Dualifica:                                                                      |                                                       |                 |
| Jparimento / isuluto.<br>.ingua preferita: it                                                             |                                                       |                 |
| ingua madre: it                                                                                           |                                                       |                 |
| Sibiloteca: CNR Biblioteca Area della Ricerca di Bologna                                                  |                                                       |                 |
| 3                                                                                                    |                                                       |                 |
| <b>C</b> +39-                                                                                             |                                                       |                 |
|                                                                                                    |                                                       |                 |
| orna alla Home-page                                                                                       |                                                       | > <u>Stampa</u> |

Nella schermata finale della registrazione apparirà il riepilogo dei dati immessi durante la procedura.

### TUTTI I PASSAGGI SONO NOTIFICATI ALL'UTENTE E ALLA BIBLIOTECA DA UNA MAIL INVIATA DAL SISTEMA

### LOGIN TRADIZIONALE

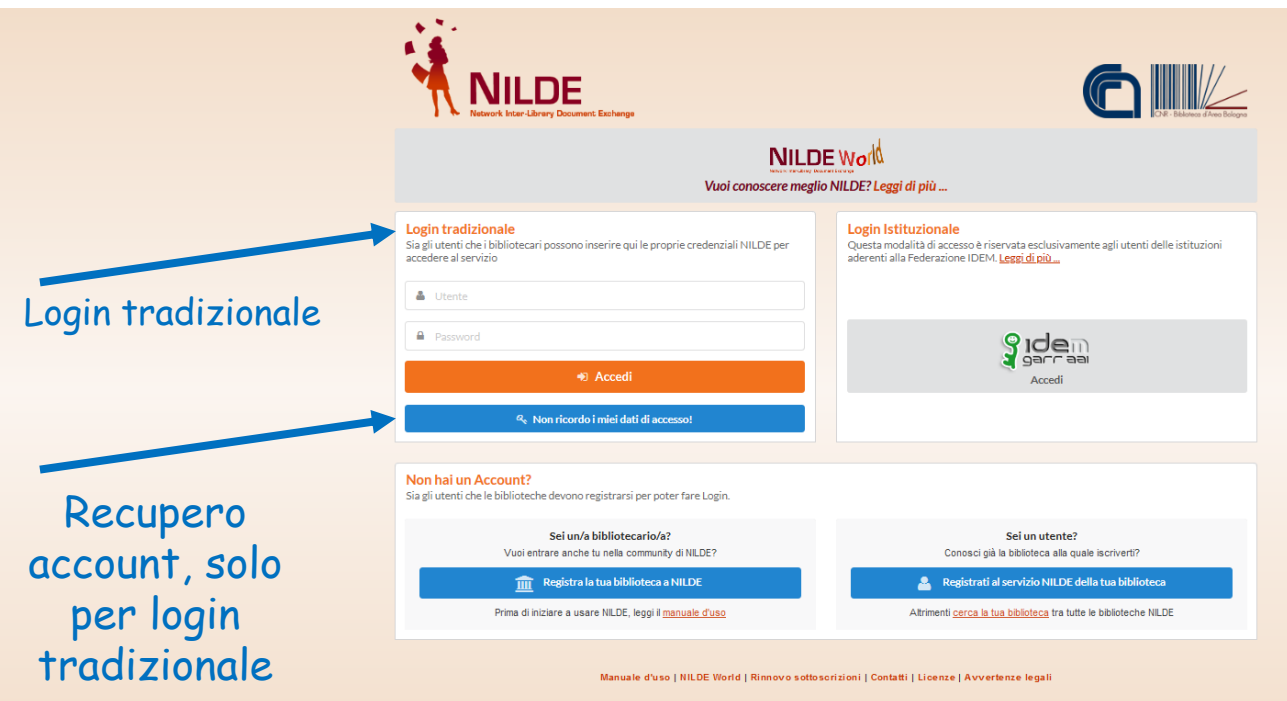

## **REFERENCE MANAGER**

| Nessun riferimento selezionato     Image: Comparison of the selezionato       > Inserisci un nuovo riferimento     | + | Inser<br>nuov | isci Elimina<br>o selezione                                                                                                    | Bibliotecon<br>Applica       | omia 🔽<br>Rimuovi             | 0        |
|----------------------------------------------------------------------------------------------------|---|---------------|----------------------------------------------------------------------------------------------------|------------------------------|-------------------------------|----------|
| Riferimenti totali:2<br>Richieste totali: 1<br>In Attesa: 0 (di cui 0 in attesa di accettazione costo Fuori NILDE) |   |               | Visualizza Tutti I I per pagina<br>Titolo Rivista/L<br>Biblioteche oggi<br>Quale futuro? Il fabbisogno formativo dei bibliotecari<br>Biblioteconomia | ibro Autor<br>Solidora<br>A. | 1<br>re <b>V</b> Anno<br>2020 | - 2 di 2 |
| Evase: 1<br>Inevase: 0                                                                                             |   |               | Journal of Architectural Conservation<br>Research on the architectural decoration of traditional Chinese<br>vernacular dwellings<br>Restauro         |                              | 2019                          | ٩        |
|                                                                                                    |   |               |                                                                                                    |                              | 1                             | - 2 di 2 |

Interfaccia utente per:

- modificare/aggiornare i propri dati anagrafici
- gestire i riferimenti bibliografici
- inoltrare le richieste alla propria biblioteca
- controllare lo stato delle richieste

### **REFERENCE MANAGER:** dati utente

Consente di modificare e tenere sempre aggiornati ´i propri dati anagrafici

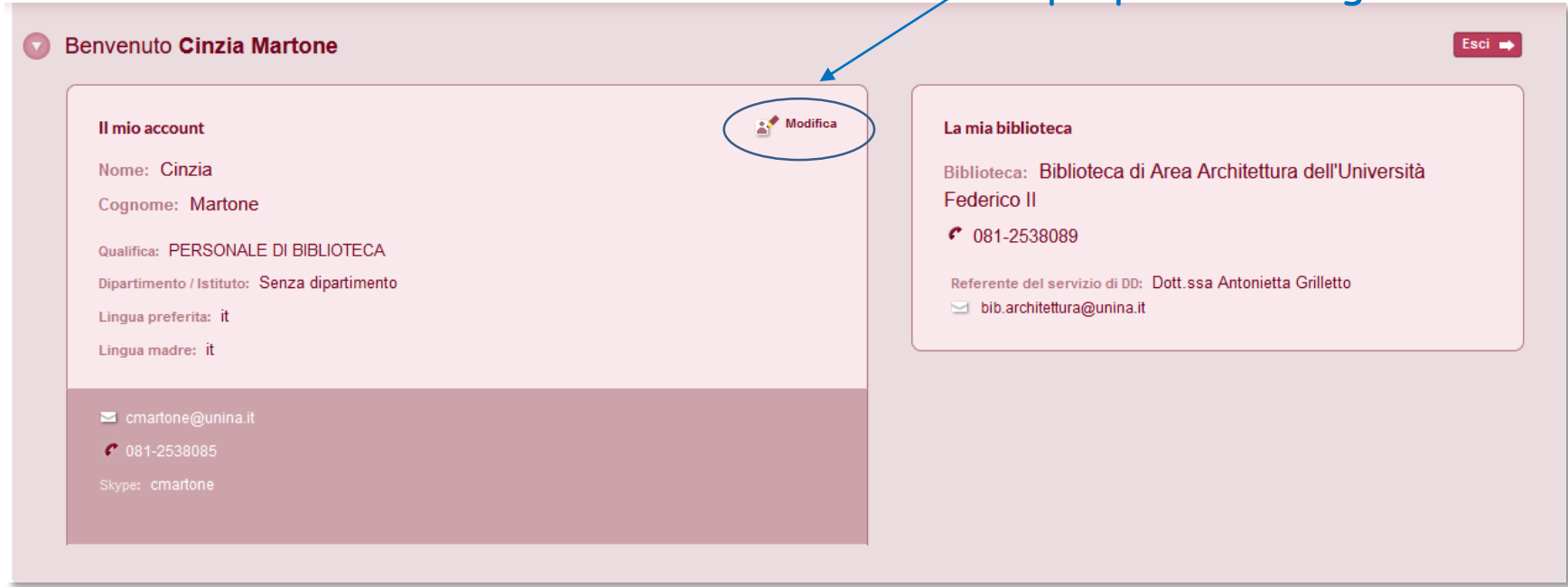

#### Corso Nilde per tutti – Webinar 2020

### **REFERENCE MANAGER**

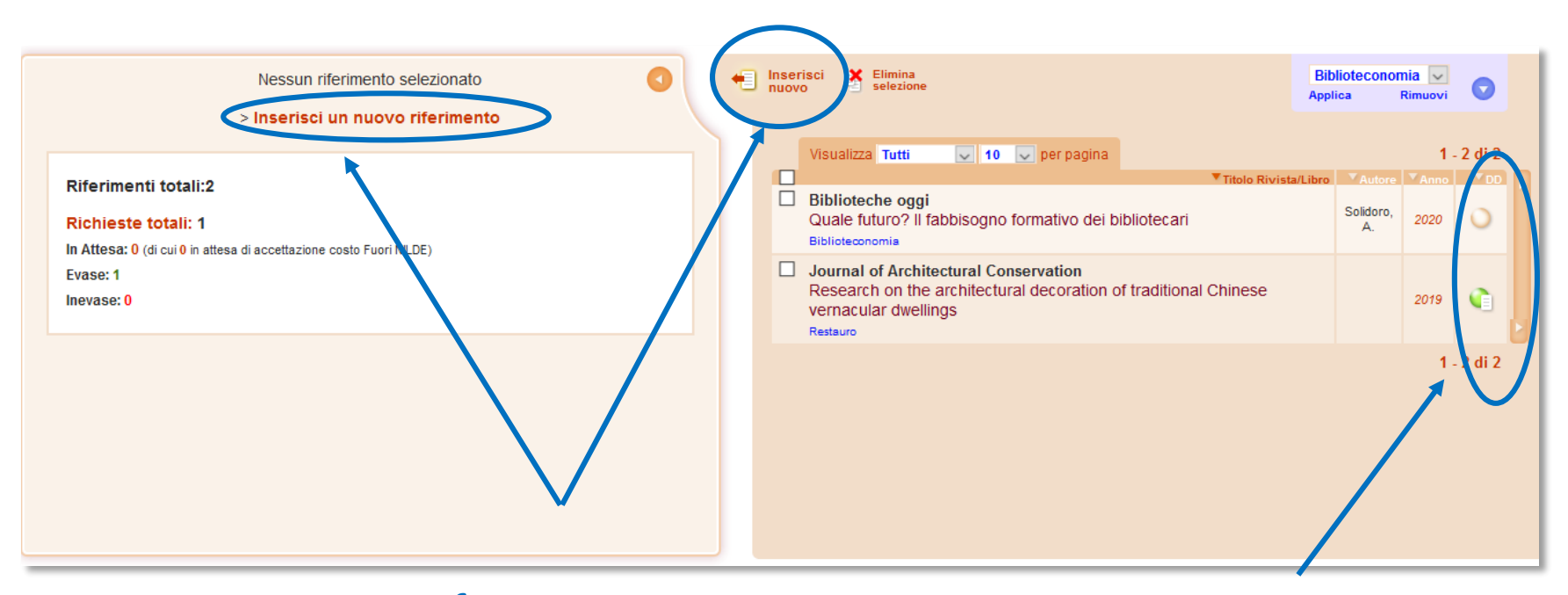

### Inserimento riferimento

### Stato delle richieste

# INSERIMENTO DI UNA CITAZIONE

| Benvenuto Cinzia Martone                                | Esci 🛋                                                                                          |
|---------------------------------------------------------|-------------------------------------------------------------------------------------------------|
| Articolo                                                |                                                                                                 |
| Titolo Rivista/Libro:                                   | · ·                                                                                             |
| Autore: Altri autori:                                   | <b>PMID:</b> l'identificativo univoco di<br>un documento indicizzato dalla<br>banca dati Pubmed |
| Anno: Volume: Fascicolo: Pag. Iniziale: Pag. Tinale:    | Durica dall'i abilica                                                                           |
| DOI: 10. / ISSN: Editore: Luogo di edizione: SID: PMID: |                                                                                                 |
| Dati aggiuntivi                                         |                                                                                                 |

**SID:** identificativo univoco della banca dati da cui è stato importato il riferimento bibliografico

### INSERIMENTO DI UNA CITAZIONE

| Benvenuto Cinzia Martone                             | Esci                                                                                                    |                     |
|------------------------------------------------------|----------------------------------------------------------------------------------------------------|---------------------|
|                                                      | 8                                                                                                    |                     |
| Articolo<br>Titolo Bivista/Libro:                    |                                                                                                    |                     |
| Titolo articolo/sezione:                             | •                                                                                                    |                     |
|                                                      | itori:                                                                                                    |                     |
|                                                      |                                                                                                    |                     |
| Anno: Volume: Fascicolo: Pag. iniziale:<br>Abstract: | Pag. finale:                                                                                                    |                     |
|                                                      |                                                                                                    |                     |
|                                                      |                                                                                                    |                     |
| DOI: 10. / ISSN: Editore: Luogo                      | di edizione: SID: PMID: PUBLICed La                                                                                                    |                     |
| Dati aggiuntivi                                      |                                                                                                    | -                   |
| Note personali                                       |                                                                                                    |                     |
| NOTE PERSONALI                                       | URL:                                                                                                    |                     |
|                                                      | File sul proprio disco: Sfogla Nessun file selezionato.                                                                                                    |                     |
| * campi obbligatori                                  |                                                                                                    |                     |
|                                                      | NOTE PER LA BIBLIOTECA                                                                                                    |                     |
|                                                      | Nel caso in cui la biblioteca dovesse sostenere dei costi aggiuntivi per la fornitura del<br>documento da addebitare a lei o al suo istituto/dipartimento: |                     |
|                                                      | VORREI CHE MI VENISSE COMUNICATO l'importo prima di decidere 🤝 *                                                                                           |                     |
| V Salva                                              | <b>Richiedi</b>                                                                                                    |                     |
|                                                      |                                                                                                    | -                   |
| per salvare la citazione nella                       |                                                                                                    |                     |
| propria bibliografia e richiederla                   | per                                                                                                    | r richiedere subito |
|                                                      |                                                                                                    | il documento        |
| successivamente                                      |                                                                                                    |                     |

Nilde per tutti – Webinar 29 maggio 2024

## MAIL AUTOMATICA NILDE: Invio richiesta

| Da:      | <nilde@area.bo.cnr.it></nilde@area.bo.cnr.it>                   |
|----------|-----------------------------------------------------------------|
| Oggetto: | NILDE Richiesta id:7665                                         |
| Data:    | Wed, 25 Mar 2020 18:24:33 +0100 (CET)                           |
| A:       | <br><biblioteca.casaccia@enea.it></biblioteca.casaccia@enea.it> |
|          |                                                                 |

La richiesta dell'utente Giulio Marconi e' stata inoltrata con id:7665, clicca qui per visualizzarla

#### Comunicazioni dall'utente:

#### Dettaglio della richiesta:

- Nome Rivista: Analytica chimica acta
- Titolo Articolo: Three-stage sequential extraction procedure for the determination of metals in river sediments
- Autore/i: López-Sánchez
- ISSN: 0003-2670
- DOI:
- Anno: 1994
- Volume: 386
- Fascicolo: 1
- Pagina iniziale: 423
- Pagina Finale: 429

### MAIL AUTOMATICA NILDE: Invio richiesta

| Da:      | <nilde@area.bo.cnr.it></nilde@area.bo.cnr.it>     |
|----------|---------------------------------------------------|
| Oggetto: | NILDE Richiesta id:7665                           |
| Data:    | Wed, 25 Mar 2020 18:24:33 +0100 (CET)             |
| A:       | <giulio.marconi@enea.it></giulio.marconi@enea.it> |

La richiesta da lei effettuata e' stata inoltrata alla Sua biblioteca con id:7665

#### Dati della biblioteca

- Biblioteca: Biblioteca C R ENEA Casaccia (RM)
- Indirizzo: V. anguillarese 301
- Citta': Santa Maria Di Galeria Roma
- Provincia: RM
- CAP: 00123
- Tel.: 06-30483743
- Fax: 06-30484267
- Referente DD: Giulio Marconi, Bruna Fabrizi
- Email Referente DD: biblioteca.casaccia@enea.it
- Tel. Referente DD: 06-30483743

#### Dettaglio della richiesta:

- Biblioteca di appartenenza: Biblioteca C R ENEA Casaccia (RM)
- Note:
- Nome Rivista: Analytica chimica acta
- Titolo Articolo: Three-stage sequential extraction procedure for the determination of metals in river sediments
- Autore/i: López-Sánchez
- ISSN: 0003-2670
- DOI:
- Anno: 1994
- Volume: 386
- Fascicolo: 1
- Pagina iniziale: 423
- Pagina Finale: 429

### MAIL AUTOMATICA NILDE: Invio richiesta

| Da:      | <nilde@area.bo.cnr.it></nilde@area.bo.cnr.it>     |
|----------|---------------------------------------------------|
| Oggetto: | NILDE Evasione richiesta id:7665                  |
| Data:    | Wed, 25 Mar 2020 19:26:32 +0100 (CET)             |
| A:       | <giulio.marconi@enea.it></giulio.marconi@enea.it> |
|          |                                                   |

La richiesta id: 7665 e' stata evasa con successo.

#### Dati della biblioteca

- Biblioteca: Biblioteca C R ENEA Casaccia (RM)
- Indirizzo: V. anguillarese 301
- Citta': Santa Maria Di Galeria Roma
- Provincia: RM
- CAP: 00123
- Tel.: 06-30483743
- Fax: 06-30484267
- Referente DD: Giulio Marconi, Bruna Fabrizi
- · Email Referente DD: biblioteca.casaccia@enea.it
- Tel. Referente DD: 06-30483743

#### Dettaglio richiesta:

- · Nome Rivista: Analytica chimica acta
- Titolo Articolo: Three-stage sequential extraction procedure for the determination of metals in river sediments
- Autore/i: López-Sánchez
- ISSN: 0003-2670
- DOI:
- Anno: 1994
- Volume: 386
- Fascicolo: 1
- · Pagina iniziale: 423
- Pagina Finale: 429

## EVASIONE/INEVASIONE DI UNA RICHIESTA

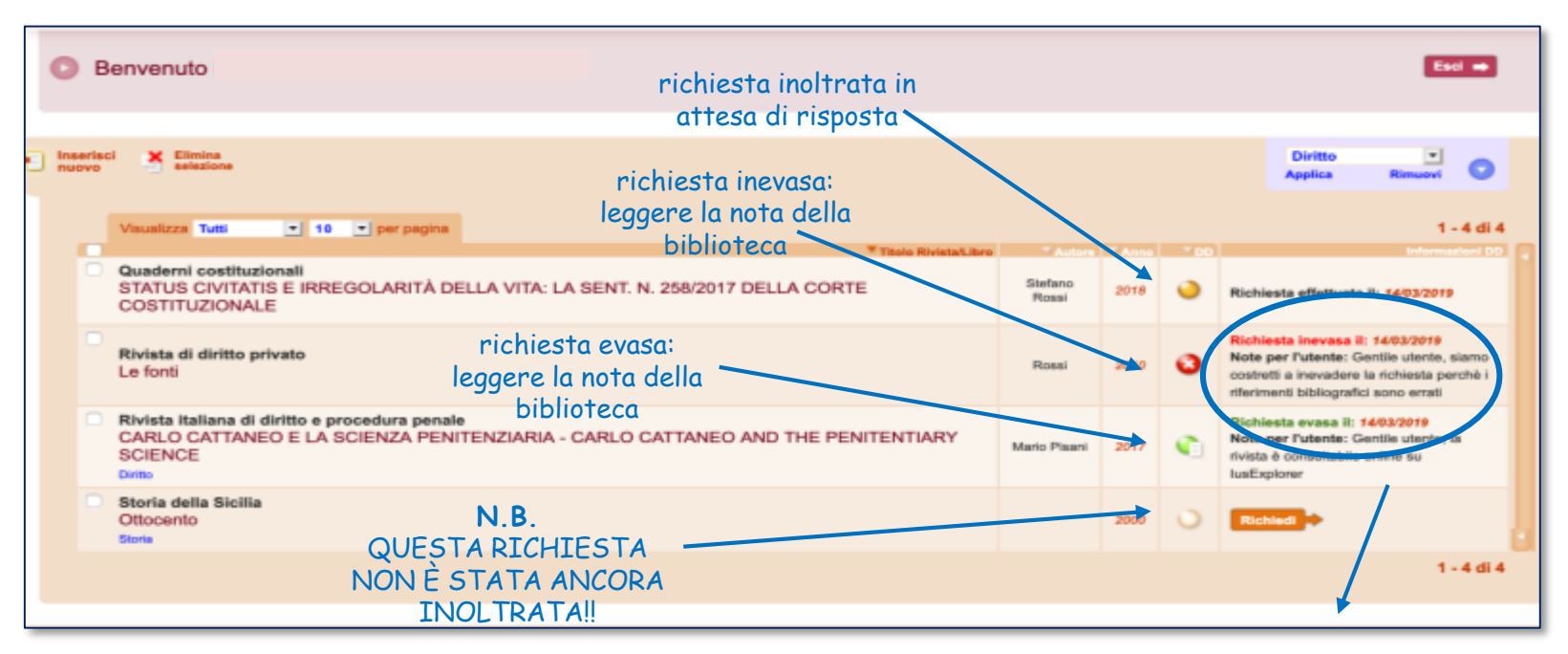

#### ATTENZIONE ALLE NOTE DELLA BIBLIOTECA PER L'UTENTE

### **REFERENCE MANAGER**

| Benvenuto Cinzia Martone                                                                                                    |                                                                                                    |                          | Eso              | ici 🔿 |
|----------------------------------------------------------------------------------------------------|----------------------------------------------------------------------------------------------------|--------------------------|------------------|-------|
| 📝 Modifica 📑 Elimina 🔇                                                                                                    | Elimina selezione                                                                                                    | Biblioteconol<br>Applica | nia 🗸<br>Rimuovi |       |
| Articolo<br>Restauro                                                                                                    | Visualizza Tutti Visualizza Tutti Visualiz | /Libro Autore            | 1<br>▼Anno       | - 2 ( |
| Titolo Rivista/Libro: Journal of Architectural Conservation Titolo articolo/sezione: Research on the architectural decoration of traditional Chinese vernacular dwellings Anno: 2014, Velume: 25, Easticide: 2, Ban initiale: 126, Ban finale: 101 | Quale futuro? Il fabbisogno formativo dei bibliotecari Biblioteconomia Journal of Architectural Conservation                                                                                                    | Solidoro,<br>A.          | 2020             | (     |
| Dol: 10.1080/13556207.2019.1631589                                                                                                    | Research on the architectural decoration of traditional Chinese vernacular dwellings<br>Restauro                                                                                                    |                          | 2019             | •     |
| Note personali<br>Nessuna nota personale                                                                                                    |                                                                                                    |                          | 1                | 2     |
| Note collocazione Nessun posseduto personale                                                                                                    |                                                                                                    |                          |                  |       |
| Richiesta effettuata il: 31/03/2020 - id:7                                                                                                    |                                                                                                    |                          |                  |       |
| Richiesta evasa il: 31/03/2020                                                                                                    |                                                                                                    |                          |                  |       |

## EVASIONE/INEVASIONE DI UNA RICHIESTA

Richiesta evasa:

- 1. Un'altra biblioteca aderente a Nilde ci ha inviato il documento
- 2. Il documento è già posseduto dalla biblioteca

Richiesta inevasa:

- 1. Non è possibile inoltrare la richiesta ad un'altra biblioteca perché i riferimenti sono errati
- 2. Le biblioteche a cui ci siamo rivolti hanno inevaso la richiesta

TUTTI I PASSAGGI SONO NOTIFICATI ALL'UTENTE E ALLA BIBLIOTECA DA UNA MAIL INVIATA DAL SISTEMA

### ETICHETTE

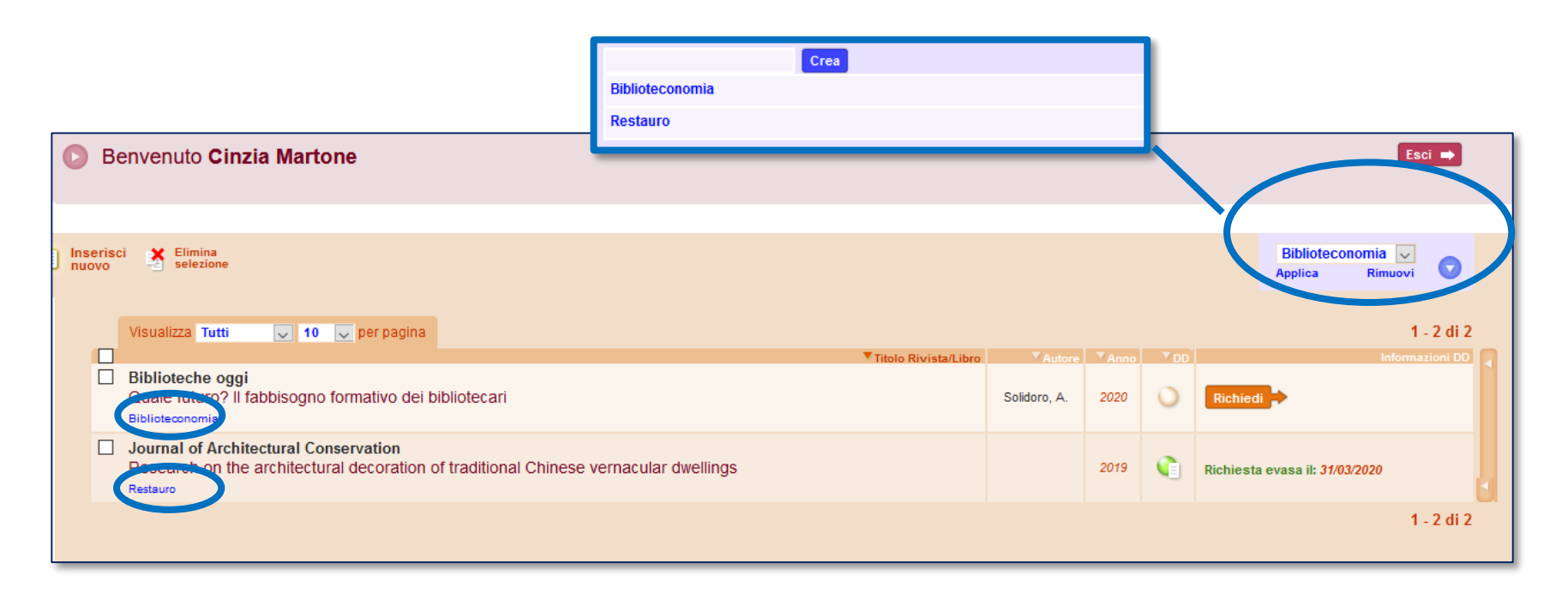

### RACCOMANDAZIONI PER GLI UTENTI

- Prima di tutto controllare il catalogo per vedere se la biblioteca possiede la rivista/il libro
- I riferimenti bibliografici devono essere completi e, soprattutto, corretti
- Attenzione a selezionare "articolo" o "parte di libro" (una volta inoltrata, <u>la</u> <u>richiesta non può essere annullata o modificata</u>)
- Non confondere le note personali con le note per la biblioteca (le note personali possono essere lette solo dall'utente)
- Leggere le note della biblioteca quando la richiesta viene evasa/inevasa
- Dietro Nilde ci sono i bibliotecari, <u>contattare la propria biblioteca per</u> informazioni sulle richieste

# LA GESTIONE DEGLI UTENTI

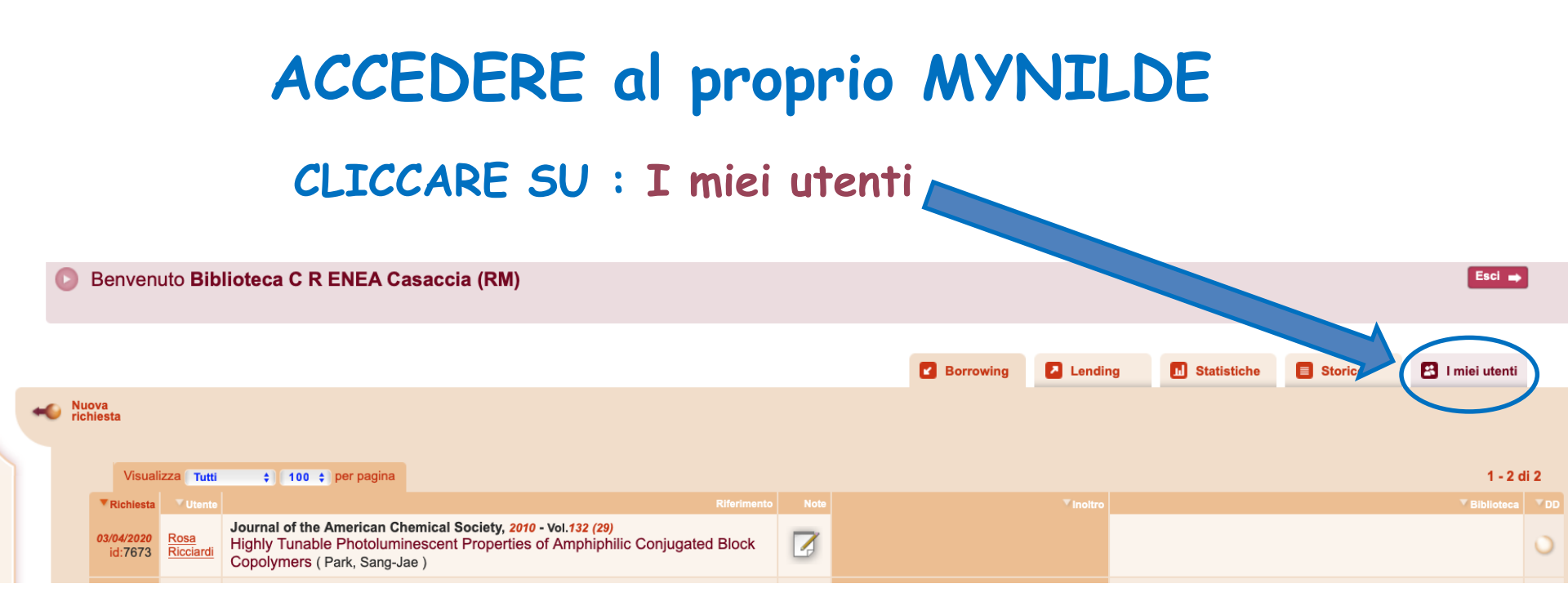

### APPARE QUESTA SCHERMATA con l'elenco dei nostri utenti

| 371  | 371 0 0 NILDE NILDE NILDE                            |                |                    |             | Gestisci<br>Dipartimenti   |
|------|------------------------------------------------------|----------------|--------------------|-------------|----------------------------|
| Vist | alizza 100 💠 per pagina                              | c              | Cerca per: Cognome | 1 - 1(<br>+ | 00 di 371 ► ➡<br>Q. Cerca  |
| 0    | Abenante Luigi<br>(luigi.abenante@enea.it)           | clovo          | PRIMO RICERCATORE  | UTRINN      | 2014-<br>03-17<br>12:02:48 |
| •    | Agostini Alessandro<br>(alessandro.agostini@enea.it) | aghino         | RICERCATORE        | DTE-BBC-BBE | 2017-<br>03-20<br>10:42:43 |
|      | Alessandri Andrea<br>(andrea.alessandri@enea.it)     | drew_AA        | RICERCATORE        | UTMEA       | 2015-<br>11-03<br>12:40:47 |
|      | Aliboni Andrea<br>(andrea.aliboni@enea.it)           | andrea.aliboni | RICERCATORE        | UTRINN-BIO  | 2011-11-<br>17<br>16:20:26 |
|      | Alisi Chiara<br>(chiara.alisi@enea.it)               | chiara.alisi   | RICERCATORE        | UTPRA       | 2011-<br>12-13<br>14:41:54 |
|      | Alvani Carlo                                         |                |                    |             | 2015-                      |

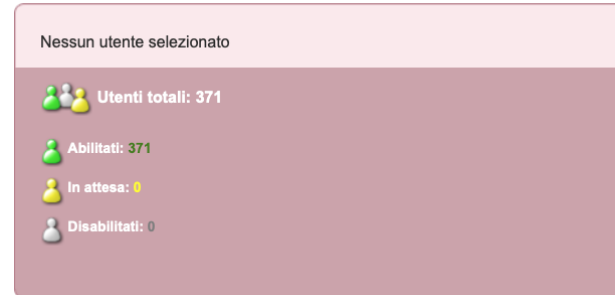

# ANALIZZIAMO LE ICONE

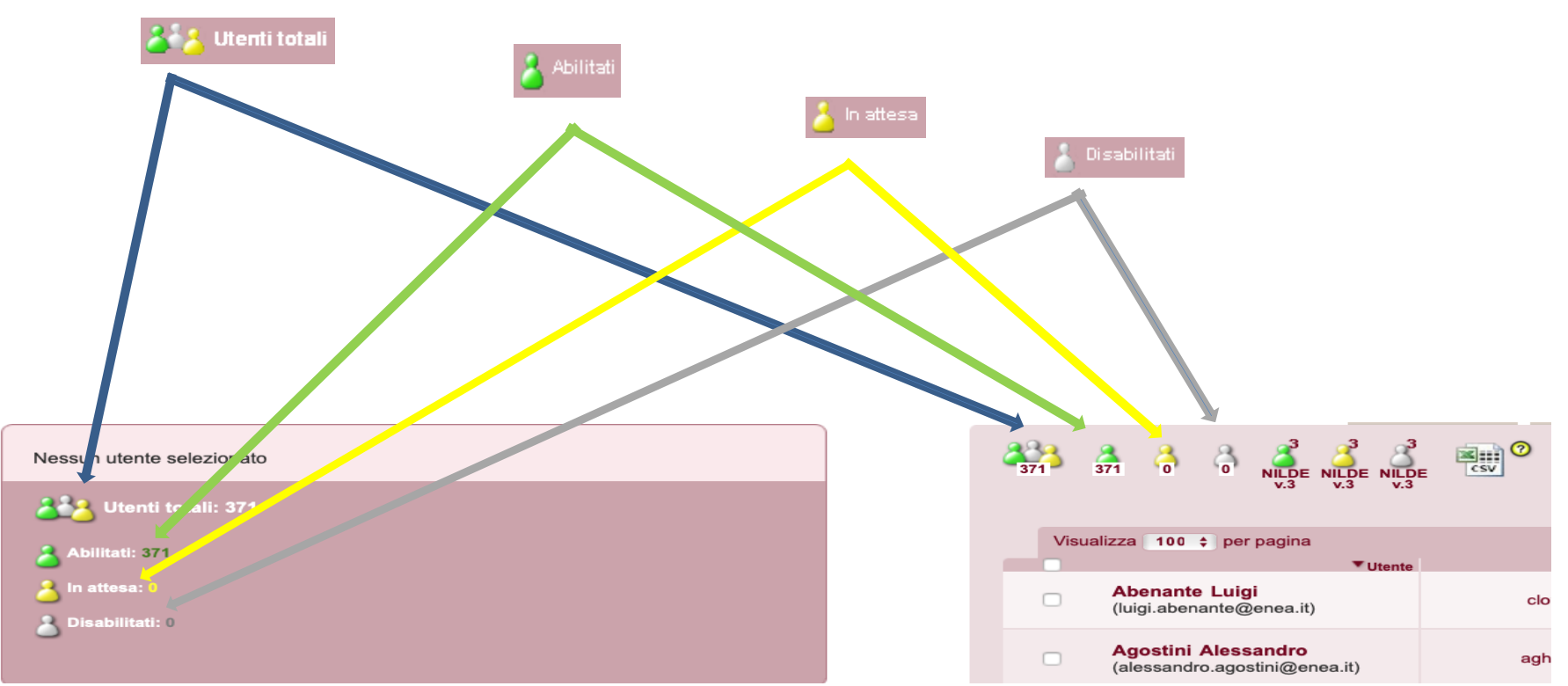

# ICONE v.3

Nella scheda delle biblioteche che gestivano gli utenti anche nella versione precedente di NILDE, appaiono altre 3 icone (verde, gialla e grigia) con la scritta **NILDE v.3**, che sono associate ad utenti che non hanno aggiornato il loro account.

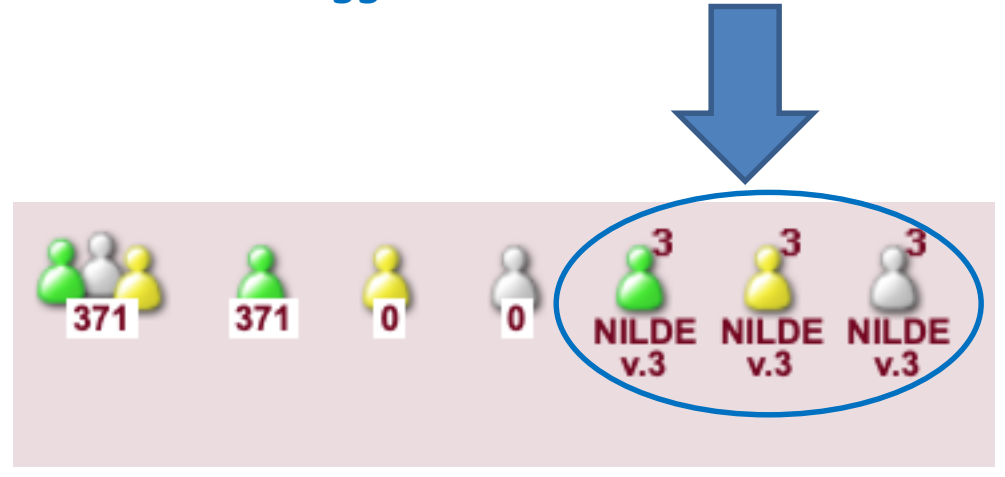

### Per ogni icona selezionata (utenti totali/abilitati/in attesa/disabilitati) appare nella parte sottostante il corrispondente elenco degli utenti composto dalle seguenti colonne:

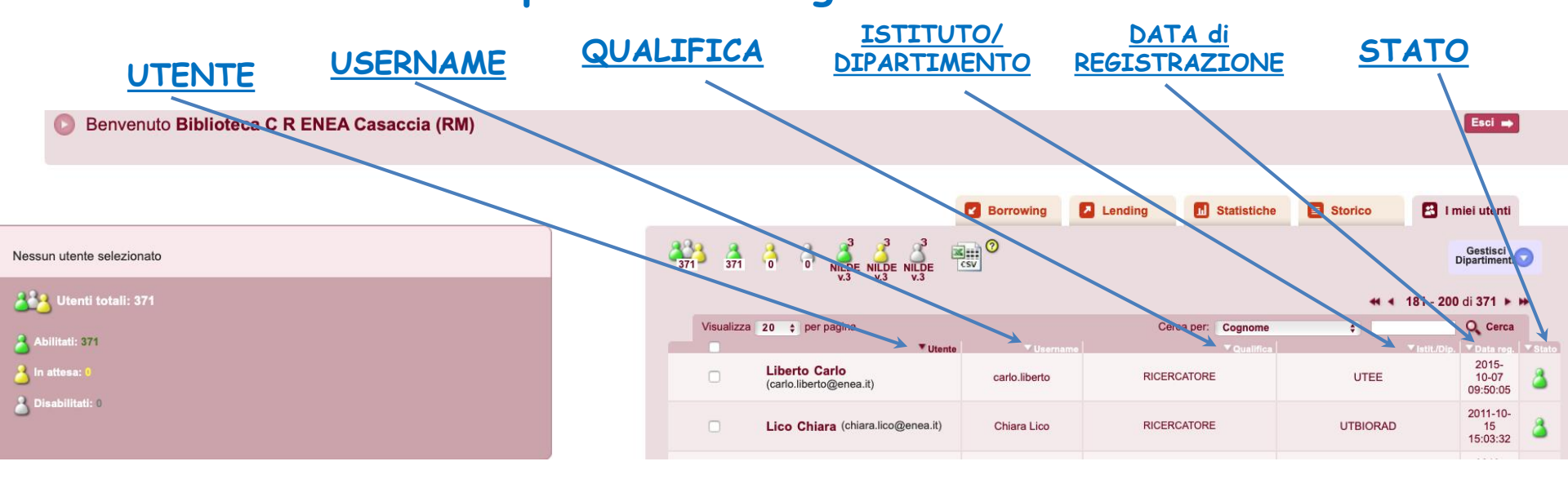

# Sulla sinistra della schermata, troviamo la scheda riassuntiva contenente i dati dell'utente che selezioniamo:

Nome - Qualifica - Dip/Ist - Matr. - Referente - Email - Telefono

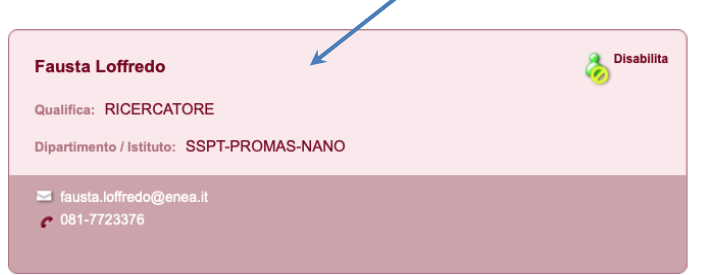

| 371 A      |                                                 | csv 0           |                    |                  | Gestisci<br>Dipartimenti   |
|------------|-------------------------------------------------|-----------------|--------------------|------------------|----------------------------|
|            |                                                 |                 |                    | 🕶 🔹 181 - 200    | ) di 371 🕨 🗭               |
| Visualizza | 20 💠 per pagina                                 |                 | Cerca per: Cognome | <b>•</b>         | Q Cerca                    |
|            | ▼ Utente                                        | ▼ Username      | ▼ Qualifica        | ▼ Istit./Dip.    | ▼Data reg. ▼Stato          |
|            | Liberto Carlo<br>(carlo.liberto@enea.it)        | carlo.liberto   | RICERCATORE        | UTEE             | 2015-<br>10-07<br>09:50:05 |
|            | Lico Chiara (chiara.lico@enea.it)               | Chiara Lico     | RICERCATORE        | UTBIORAD         | 2011-10-<br>15<br>15:03:32 |
| 0          | Lisi Nicola (nicola.lisi@enea.it)               | nicolalisi      | RICERCATORE        | DTE-PCU-IPSE     | 2018-<br>12-21<br>09:10:29 |
|            | Lo Presti Roberto<br>(roberto.lopresti@enea.it) | robertolopresti | TECNICO            | UTRINN           | 2012-<br>02-24<br>11:32:18 |
|            | Loffredo Fausta<br>(fausta.loffredo@enea.it)    | FaustaL         | RICERCATORE        | SSPT-PROMAS-NANO | 2020-<br>03-16<br>15:13:35 |

### Al di sotto delle icone, troviamo due funzioni che facilitano la visualizzazione e la ricerca degli utenti

#### VISUALIZZA NUMERO PER PAGINA

Selezionandolo si può impostare il numero di utenti da mostrare per pagina

#### ORDINE ALFABETICO ASCENDENTE/DISCENDENTE, CRONOLOGICO O PER STATO

Cliccando sull'intestazione delle colonne, è possibile mostrare i rispettivi riferimenti, secondo l'ordine desiderato

| Bo                                                   | rrowing        | Statistiche        | Storico     | miei utenti                |
|------------------------------------------------------|----------------|--------------------|-------------|----------------------------|
|                                                      |                |                    |             | Gestisci<br>Dipartimenti   |
|                                                      |                |                    | 1 - 10      | 10 di 371 🕨 🗰              |
| visualizza 100 💠 per pagina                          | , c            | Cerca per: Cognome | ;           | Q. Cerca                   |
| Uteinte<br>(luigi.abenante@enea.it)                  | Clovo          | PRIMO RICERCATORE  | UTRINN      | 2014-<br>03-17<br>12:02:48 |
| Agostini Alessandro<br>(alessandro.agostini@enea.it) | aghino         | RICERCATORE        | DTE-BBC-BBE | 2017-<br>03-20<br>10:42:43 |
| Alessandri Andrea<br>(andrea.alessandri@enea.it)     | drew_AA        | RICERCATORE        | UTMEA       | 2015-<br>11-03<br>12:40:47 |
| Aliboni Andrea<br>(andrea.aliboni@enea.it)           | andrea.aliboni | RICERCATORE        | UTRINN-BIO  | 2011-11-<br>17<br>16:20:26 |
| Alisi Chiara<br>(chiara.alisi@enea.it)               | chiara.alisi   | RICERCATORE        | UTPRA       | 2011-<br>12-13<br>14:41:54 |
| Alvani Carlo                                         |                |                    |             | 2015-                      |

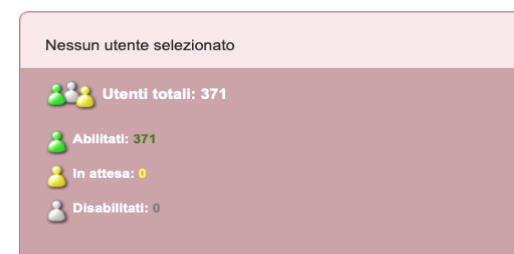

### Come cercare un utente

- selezionare il filtro (cognome nome dipartimento qualifica) 1.
- 2. digitare termine di ricerca
   3. cliccare su cerca

Nessun ı

| Benvenuto Biblioteca C R ENEA Casaccia (RM) |   |            |                                                      |                |                            |                         | Esci ⇒                     |                     |
|---------------------------------------------|---|------------|------------------------------------------------------|----------------|----------------------------|-------------------------|----------------------------|---------------------|
|                                             |   |            |                                                      |                |                            |                         |                            |                     |
|                                             |   |            |                                                      | Borrowing      | Lending II Statistich      | e 📑 Storico 🔹 I n       | niei utenti                |                     |
| itente selezionato                          | 4 | 371 371    |                                                      | SV O           |                            | 1                       | Gestisci<br>Dipartimenti   |                     |
| itenti totali: 371                          |   |            |                                                      |                | 1                          | 2 1-20                  | di 371 🕨 🖬                 |                     |
| ati: 371                                    |   | Visualizza | 20 💠 per pagina<br>Vtente                            | ▼Username      | Cerca pe ✓ Cognome<br>Nome | marconi<br>▼Istit./Dip. | O Cerca<br>▼Data reg.      | <b>3</b><br>▼ Stato |
|                                             |   |            | Abenante Luigi<br>(luigi.abenante@enea.it)           | clovo          | PRIMO RICERCA Qualifica    | JTRINN                  | 2014-<br>03-17<br>12:02:48 | 2                   |
| ilitati: 0                                  |   |            | Agostini Alessandro<br>(alessandro.agostini@enea.it) | aghino         | RICERCATORE                | DTE-BBC-BBE             | 2017-<br>03-20<br>10:42:43 | ۵                   |
|                                             |   |            | Alessandri Andrea<br>(andrea.alessandri@enea.it)     | drew_AA        | RICERCATORE                | UTMEA                   | 2015-11-<br>03<br>12:40:47 | ۵                   |
|                                             |   |            | Aliboni Andrea<br>(andrea.aliboni@enea.it)           | andrea.aliboni | RICERCATORE                | UTRINN-BIO              | 2011-11-<br>17<br>16:20:26 | ۵                   |
|                                             |   |            | Alisi Chiara                                         | chiara.alisi   | RICERCATORE                | UTPRA                   | 2011-12-<br>13             | 8                   |

## Lo stato di ogni singolo utente è rappresentato dalla rispettiva icona contenuta nell'ultima colonna, denominata <u>Stato</u>.

Per modificare lo stato è necessario cliccare sulla casella di selezione contenuta nella colonna <u>Utente</u>.

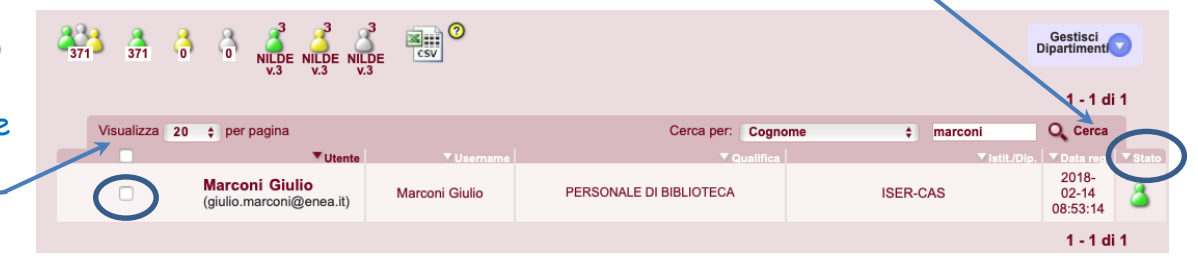

Automaticamente il riquadro a sinistra della scheda mostrerà il profilo dell'utente e le azioni che si possono intraprendere in base allo stato indicato nella lista:

Giulio Marconi

Qualifica: PERSONALE DI BIBLIOTECA

Dipartimento / Istituto: ISER-CAS

giulio.marconi@enea.it
 06-30483743
 06-30484267

 cliccando su <u>Disabilita</u> l'utente non può usare il servizio NILDE.
 Rimane comunque registrato e può essere successivamente abilitato o cancellato dalla lista utenti. - cliccando su <u>Elimina</u>, l'utente viene cancellato definitivamente dalla lista utenti.

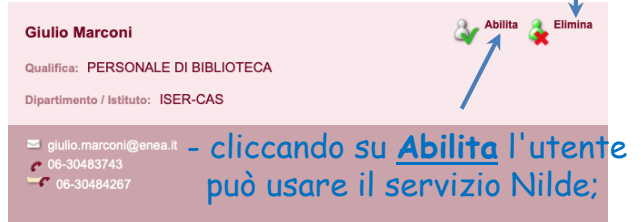

### GESTIONE DEI DIPARTIMENTI

Gli utenti possono essere raggruppati per Istituto/Dipartimento, per ottenere elenchi.

Il bibliotecario può:

- 1. può inserire un nuovo istituto/Dipartimento o cancellarne uno esistente,
- 2. modificarne la denominazione,
- 3. può assegnarlo agli utenti selezionandoli

|            |                                                                                                    |           |               |             |              |                                       | Cilcoure Gestis |
|------------|----------------------------------------------------------------------------------------------------|-----------|---------------|-------------|--------------|---------------------------------------|-----------------|
|            |                                                                                                    | Borrowing | Lending       | Statistiche | Storico 🛃 I  | miei utenti                           | Diparimenti     |
| 371 371    | Contraction Nilde Nilde | 0<br>(SV  |               |             | 1-2          | Gestisci<br>Dipartimenti<br>20 di 371 | $\rightarrow$   |
| Visualizza | 20 💠 per pagina                                                                                                    |           | Cerca pe      | r: Cognome  | •            | O Cerca                               |                 |
|            | ▼ Utente                                                                                                    | ▼Username |               | ▼ Qualifica | ▼ Istit./Dig | o.   ▼ Data reg.                      | ▼ Stato         |
|            | Abenante Luigi<br>(luigi.abenante@enea.it)                                                                                                    | clovo     | PRIMO RICERCA | TORE        | UTRINN       | 2014-<br>03-17<br>12:02:48            | ۵               |
|            | Agostini Alessandro<br>(alessandro.agostini@enea.it)                                                                                                    | aghino    | RICERCATOR    | RE          | DTE-BBC-BBE  | 2017-<br>03-20<br>10:42:43            | ۵.              |
|            | Alessandri Andrea<br>(andrea.alessandri@enea.it)                                                                                                    | drew_AA   | RICERCATO     | RE          | UTMEA        | 2015-11-<br>03<br>12:40:47            | ۵               |

Per visualizzare

l'elenco degli

Istituti/Dipartimenti

o per ogni altra azione

olionomo Continui

### PER INSERIRE UN NUOVO ISTITUTO/DIPARTIMENTO:

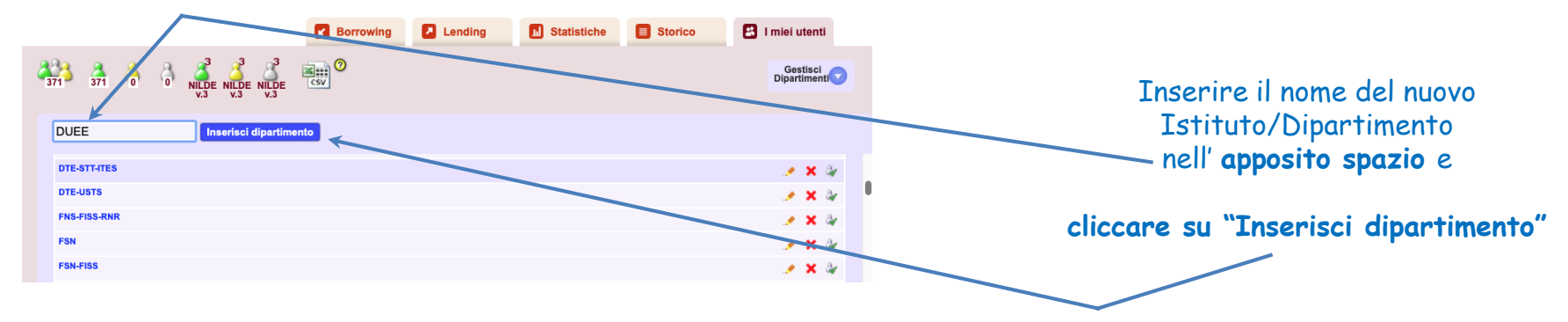

#### PER ELIMINARE UN ISTITUTO/DIPARTIMENTO:

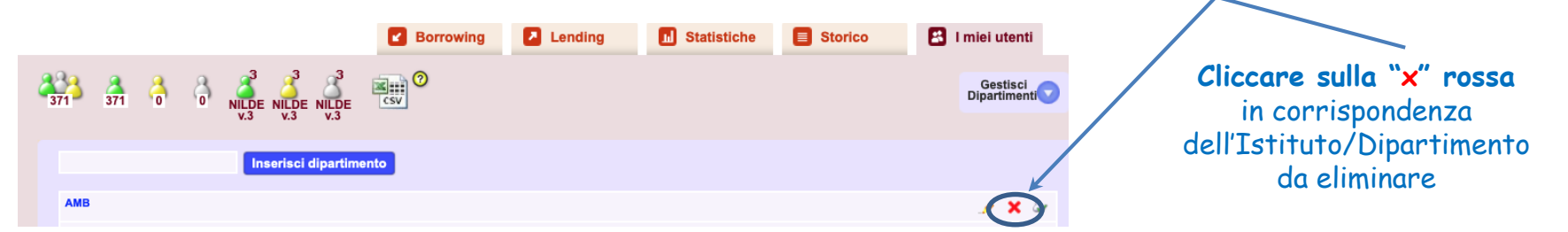

#### N.B.

La cancellazione di un Istituto/Dipartimento non determina la cancellazione degli utenti collegati

#### PER MODIFICARE LA DENOMINAZIONE DI UN ISTITUTO/DIPARTIMENTO ESISTENTE:

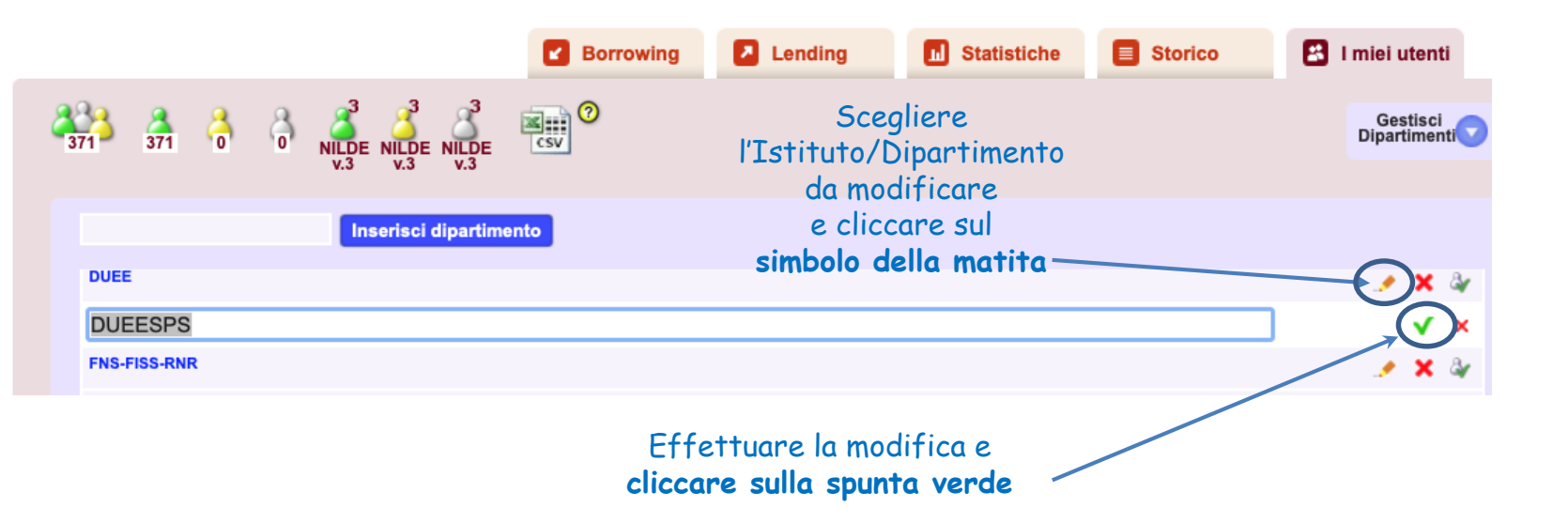

#### PER ASSEGNARE UN ISTITUTO/DIPARTIMENTO AD UNO O PIU' UTENTI:

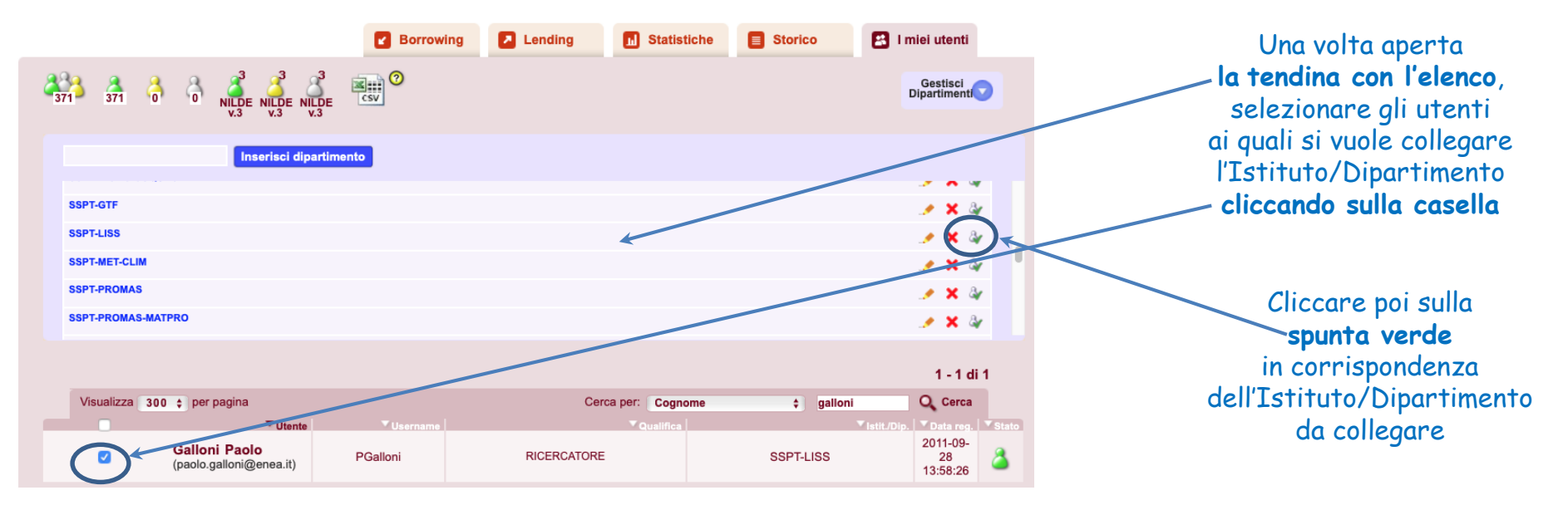

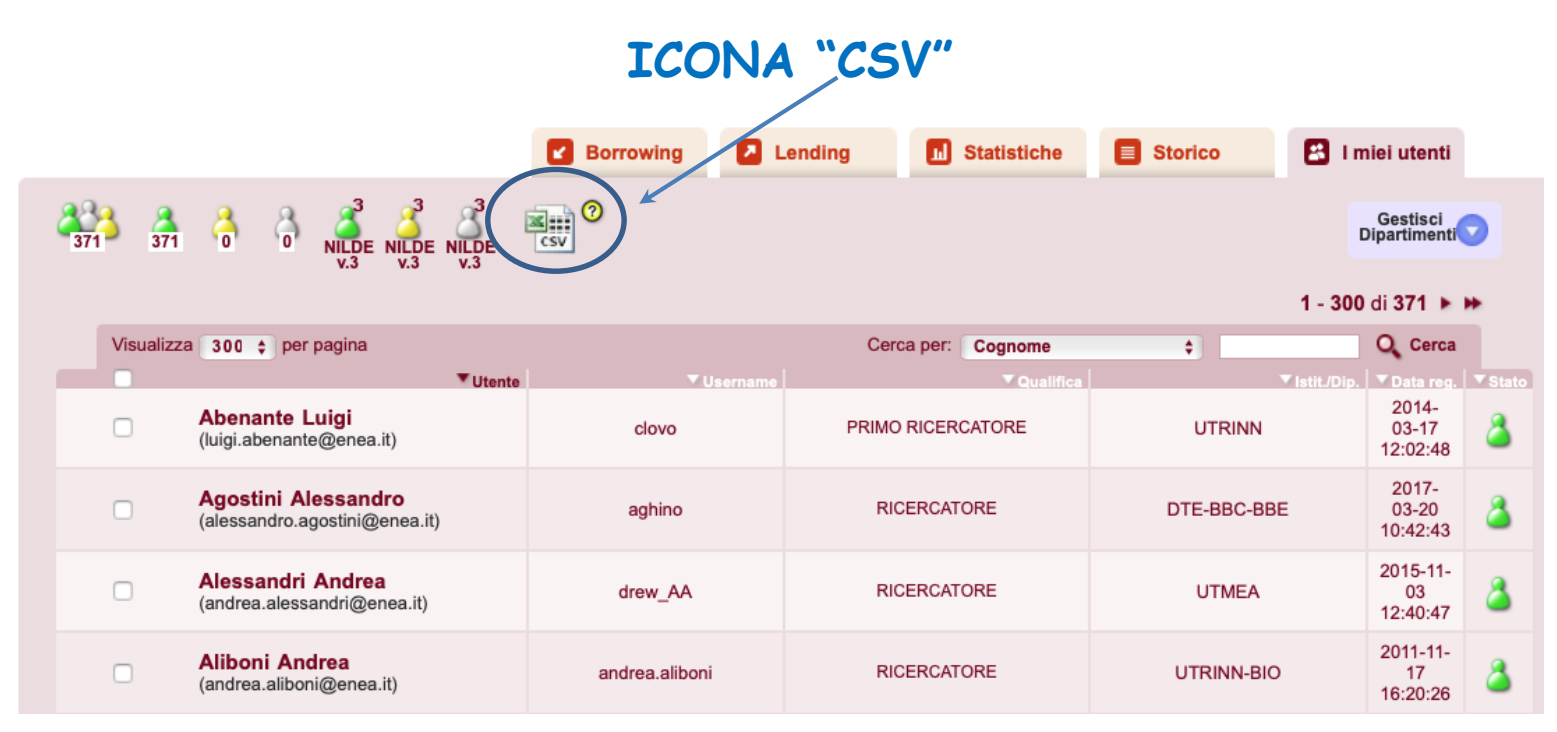

Cliccando su questa icona, l'elenco degli utenti può essere esportato in formato CSV (Comma-Separated Values) e importato in Excel.

Il file esportato contiene i dati anagrafici dell'utente, la tipologia di account e l'indirizzo e-mail. È così possibile creare una mailing list

### ICONA "CSV"

| COGNOME    | NOME       | USERNAME | MATRICOLA | QUALIFICA            | DIP         | EMAIL | TELEFONO | CELLULARE | FAX | DATA_REGISTRAZIONE | STATO     | TIPOLOGIA_ACCOUNT |
|------------|------------|----------|-----------|----------------------|-------------|-------|----------|-----------|-----|--------------------|-----------|-------------------|
| Abenante   | Luigi      |          |           | PRIMO RICERCATORE    | UTRINN      |       |          |           |     | 17/03/14 12:02     | abilitato | tradizionale      |
| Agostini   | Alessandro |          |           | RICERCATORE          | DTE-BBC-BBE |       |          |           |     | 20/03/17 10:42     | abilitato | tradizionale      |
| Alessandri | Andrea     |          |           | RICERCATORE          | UTMEA       |       |          |           |     | 03/11/15 12:40     | abilitato | tradizionale      |
| Aliboni    | Andrea     |          |           | RICERCATORE          | UTRINN-BIO  |       |          |           |     | 17/11/11 16:20     | abilitato | tradizionale      |
| Alisi      | Chiara     |          |           | RICERCATORE          | UTPRA       |       |          |           |     | 13/12/11 14:41     | abilitato | tradizionale      |
| Alvani     | Carlo      |          |           | DIRIGENTE DI RICERCA | UTTMAT      |       |          |           |     | 21/04/15 09:23     | abilitato | tradizionale      |
| Amendola   | Roberto    |          |           | PRIMO RICERCATORE    | UTBIORAD    |       |          |           |     | 19/09/13 13:46     | abilitato | tradizionale      |

# ANCORA QUALCHE DUBBIO?

## Consulta il manuale su

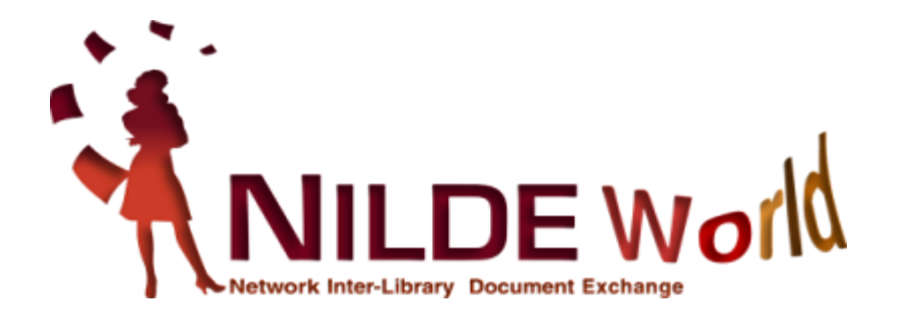

### **Grazie per l'attenzione!**

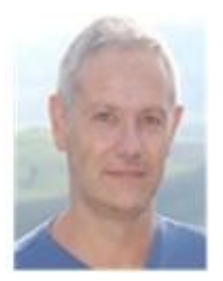

Giulio Marconi

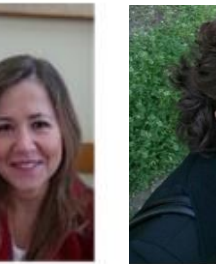

Loriana Concetta Maimone Rociola Ansaldo Patti

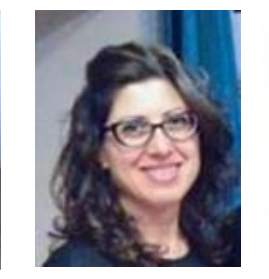

Cinzia Martone

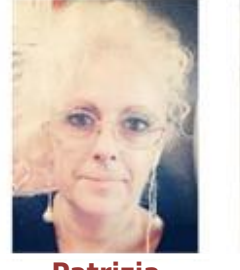

Patrizia de Filippis

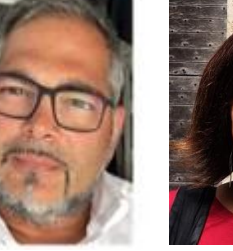

Mauro Rossi

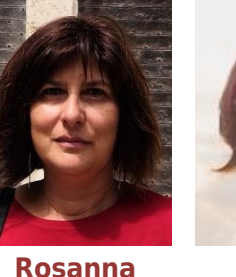

**Battini** 

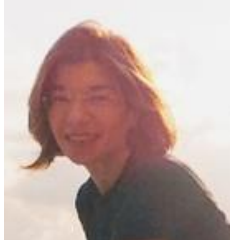

Katia Alboresi

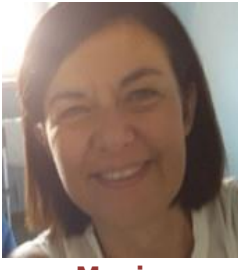

Monica Berzacola

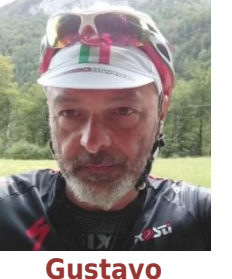

Gustavo Filippucci

Simona

Basso

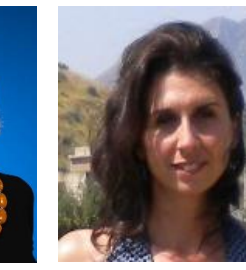

Rosa Angela Anzalone

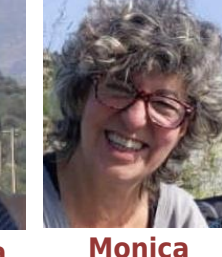

Monica De Salvia

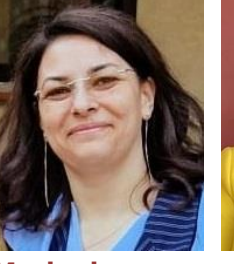

Mariagiovanna Cozzi

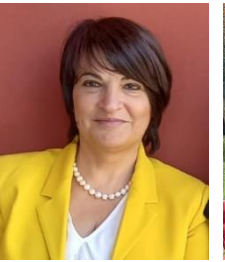

Maria Senatore

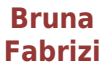

ask-cbn@area.bo.cnr.it https://nildeworld.bo.cnr.it

Quest'opera è distribuita con Licenza Creative Commons Attribuzione - Non commerciale - Condividi allo stesso modo 4.0 Internazionale.

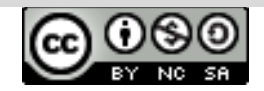

#### WEBINAR - 29 maggio 2024